El Prod

## USB PORT TO SERIAL PORT ADAPTER CABLE For Use with Edelbrock QwikData or EFI Systems, As Well As Other Data Acquisition or EFI Systems Catalog #91147 INSTALLATION INSTRUCTIONS

PLEASE study these instructions carefully before beginning this installation. If you have any questions, please call our **Technical Hotline at:** 1-800-416-8628, 7:00 am - 5:00 pm, Pacific Standard Time, Monday through Friday or e-mail us at <u>Edelbrock@Edelbrock.com</u>.

**DESCRIPTION:** This is a USB to Serial communications adapter cable. It is used to convert a Laptop or PC USB port to a 9-pin RS232 serial communications connector. This item is included in all QwikData Data Acquisition and Edelbrock EFI kits. Software drivers are included on the supplied CD.

## **KIT CONTENTS**

□ 1 USB-to-Serial Adapter Cable

## SYSTEM REQUIREMENTS

Hardware – A USB-enabled PC or Laptop Software – Microsoft<sup>®</sup> Windows 98SE/ME/2000/XP

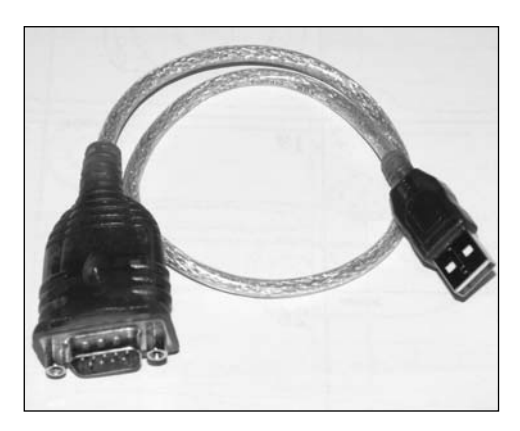

**INSTALLATION:** The drivers for the USB-Serial Port adapter cable are located on the supplied CD.

## Microsoft<sup>®</sup> Windows Installation

Insert the disc into your CD-ROM drive and click on "Install USB-to-DB9" then follow the onscreen prompts.

**NOTE:** You may use the same program to un-install the driver if desired. Run the "PL-2303 Driver Installer" program again and follow the prompts to un-install the driver.

**TROUBLESHOOTING:** If the adapter is not communicating after installation of the driver, follow the troubleshooting suggestions below.

- Many serial devices will not operate on a COM port higher than 4. If the COM port is higher than 4, change it to a lower number using the Device Properties.
- To change the assigned COM number, go to the Start menu, click Control Panel then System. Select the Hardware tab and then Device Manager. Select the category *"Ports (COM & LPT)"* and right click the device *"USB-to-Serial (COM x)"* (Or a similar name. *"X"* represents the assigned COM number). Click the Port Settings tab, then the Advanced button. A box will be in the lower left corner to assign a different COM port to the adapter.

**NOTE:** This procedure applies only to Windows 98SE, ME, 2000, and XP.

Edelbrock Corporation • 2700 California St. • Torrance, CA 90503 Tech Line: 1-800-416-8628 • E-Mail: Edelbrock@Edelbrock.com Free Manuals Download Website <u>http://myh66.com</u> <u>http://usermanuals.us</u> <u>http://www.somanuals.com</u> <u>http://www.4manuals.cc</u> <u>http://www.4manuals.cc</u> <u>http://www.4manuals.cc</u> <u>http://www.4manuals.com</u> <u>http://www.404manual.com</u> <u>http://www.luxmanual.com</u> <u>http://aubethermostatmanual.com</u> Golf course search by state

http://golfingnear.com Email search by domain

http://emailbydomain.com Auto manuals search

http://auto.somanuals.com TV manuals search

http://tv.somanuals.com